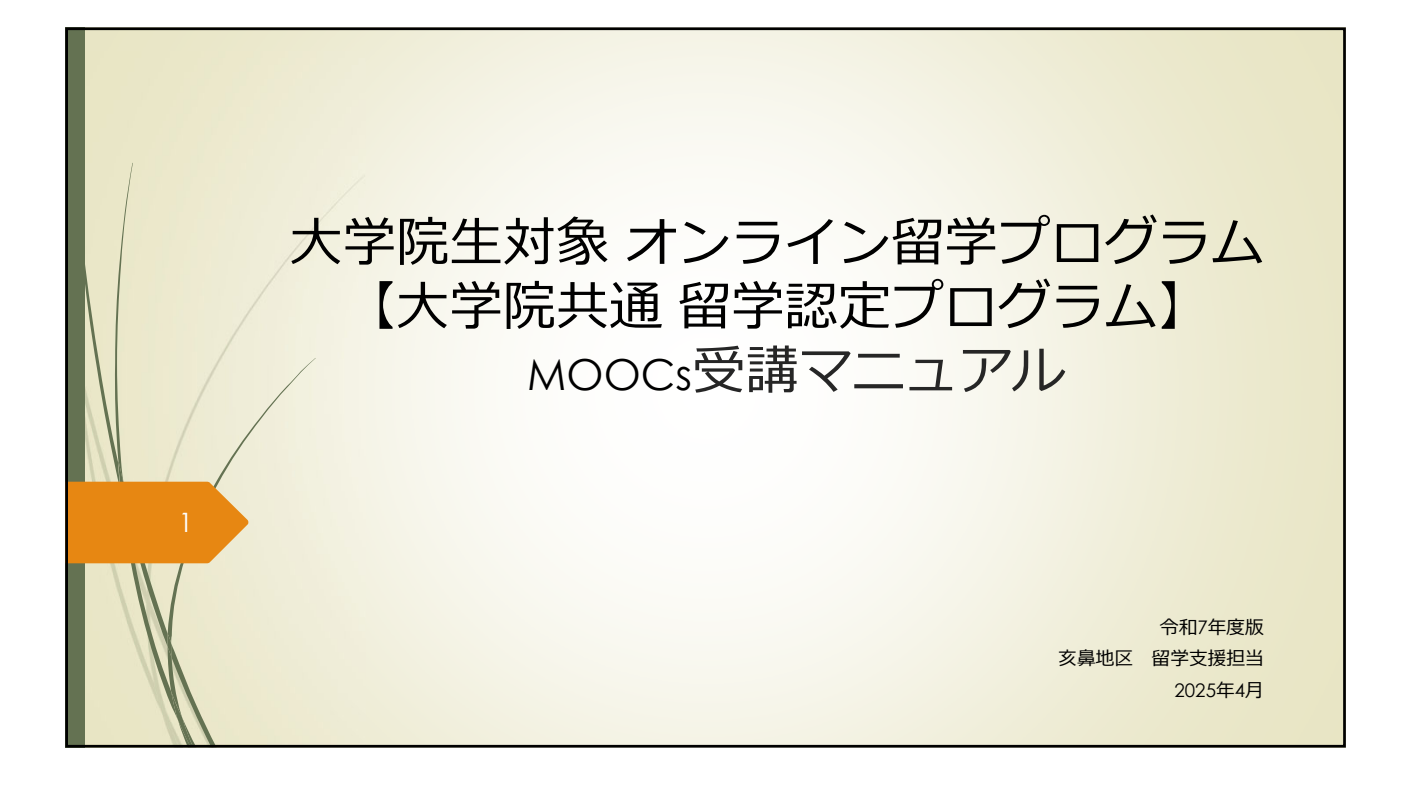

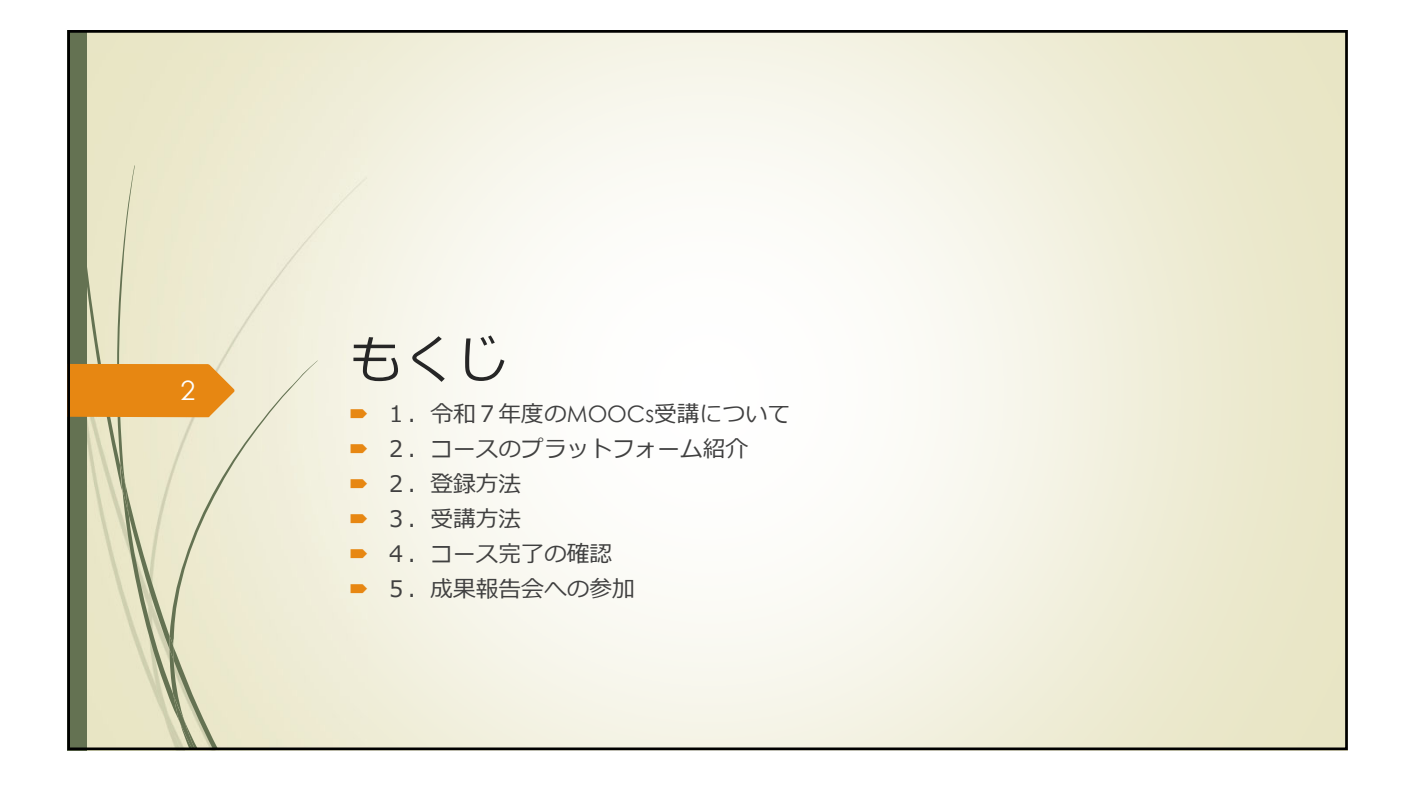

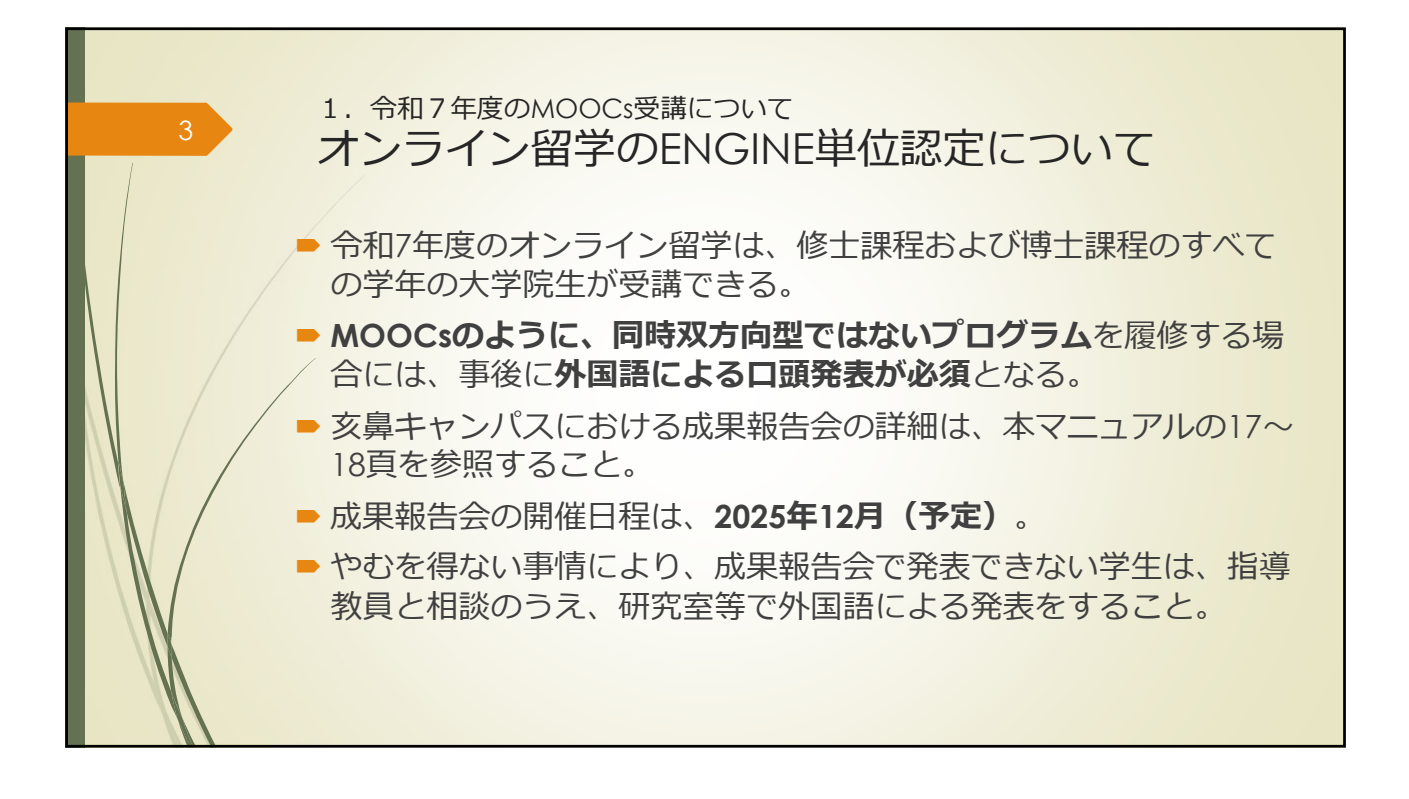

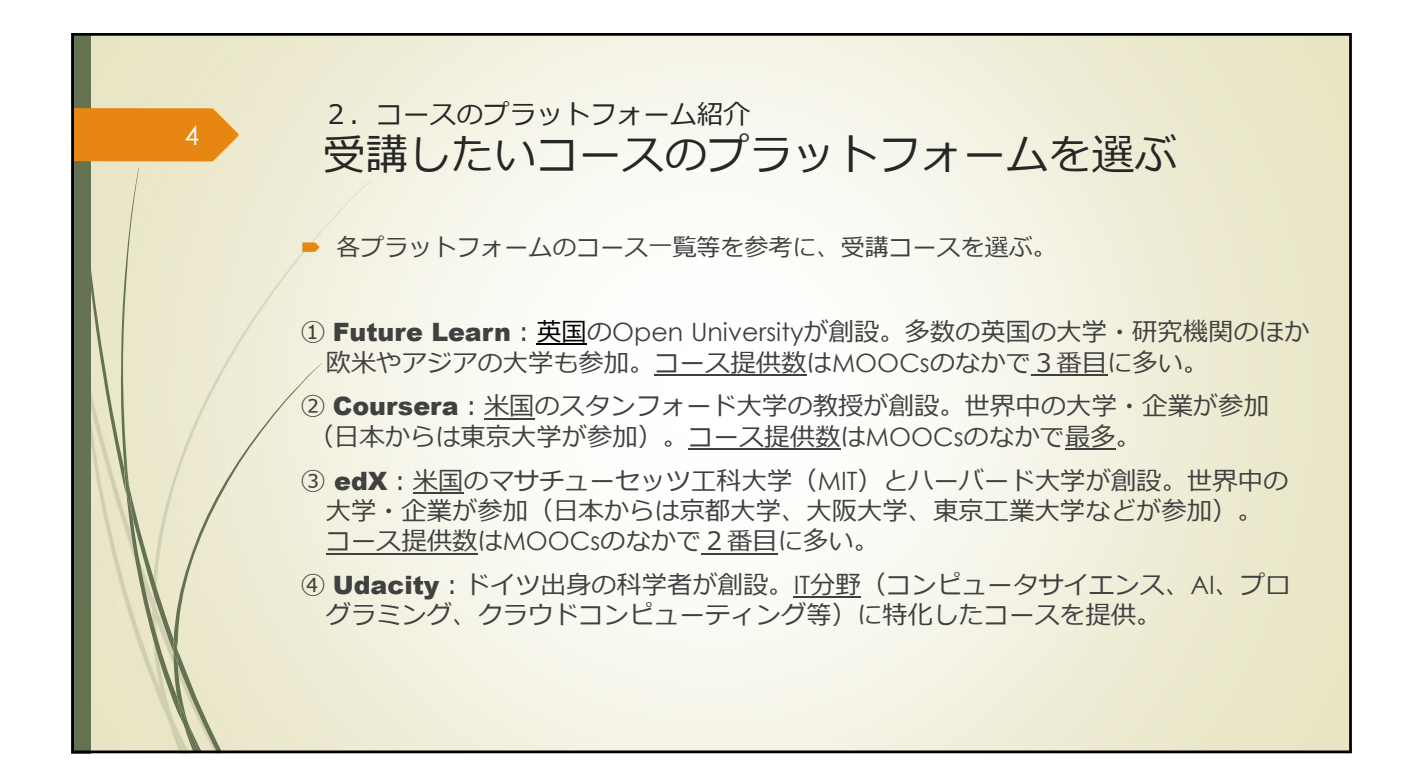

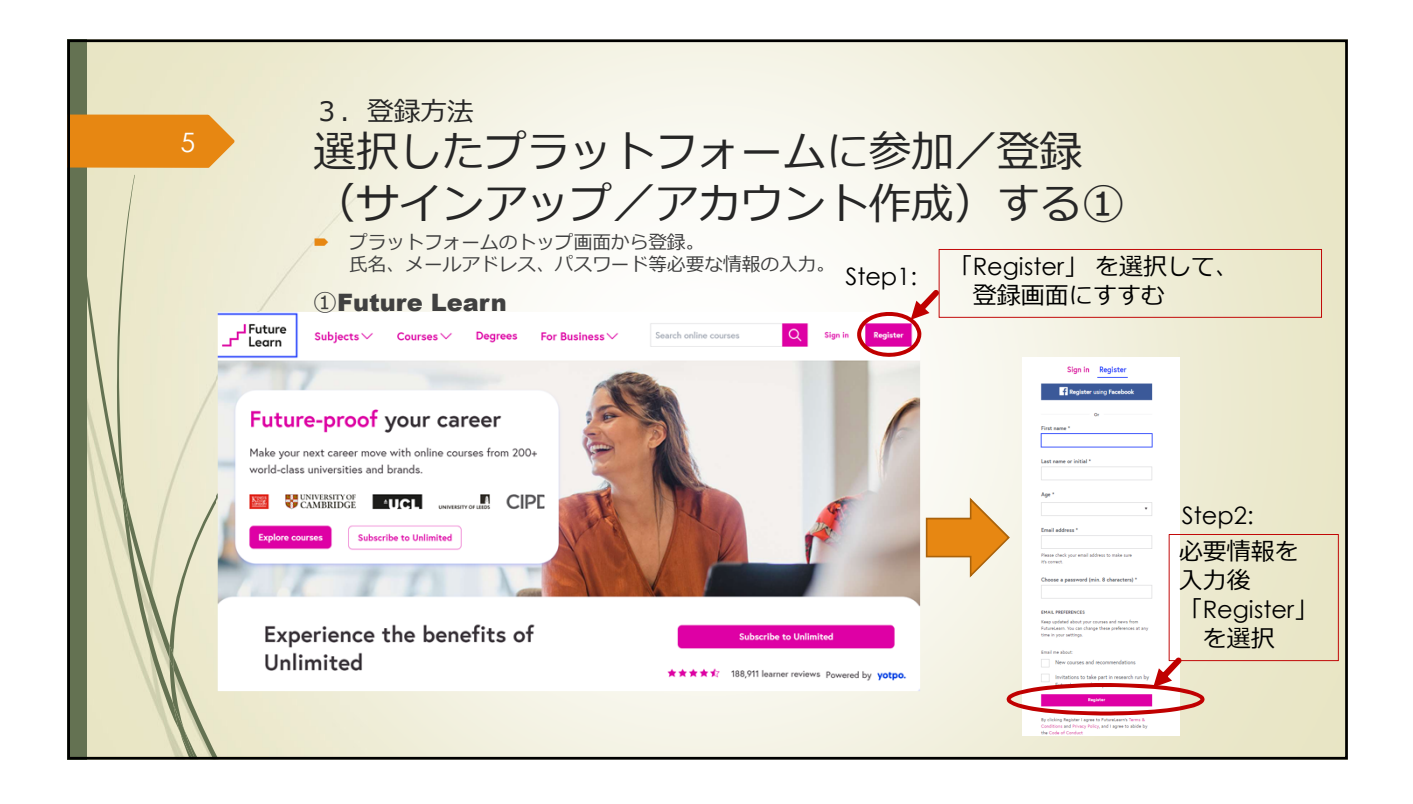

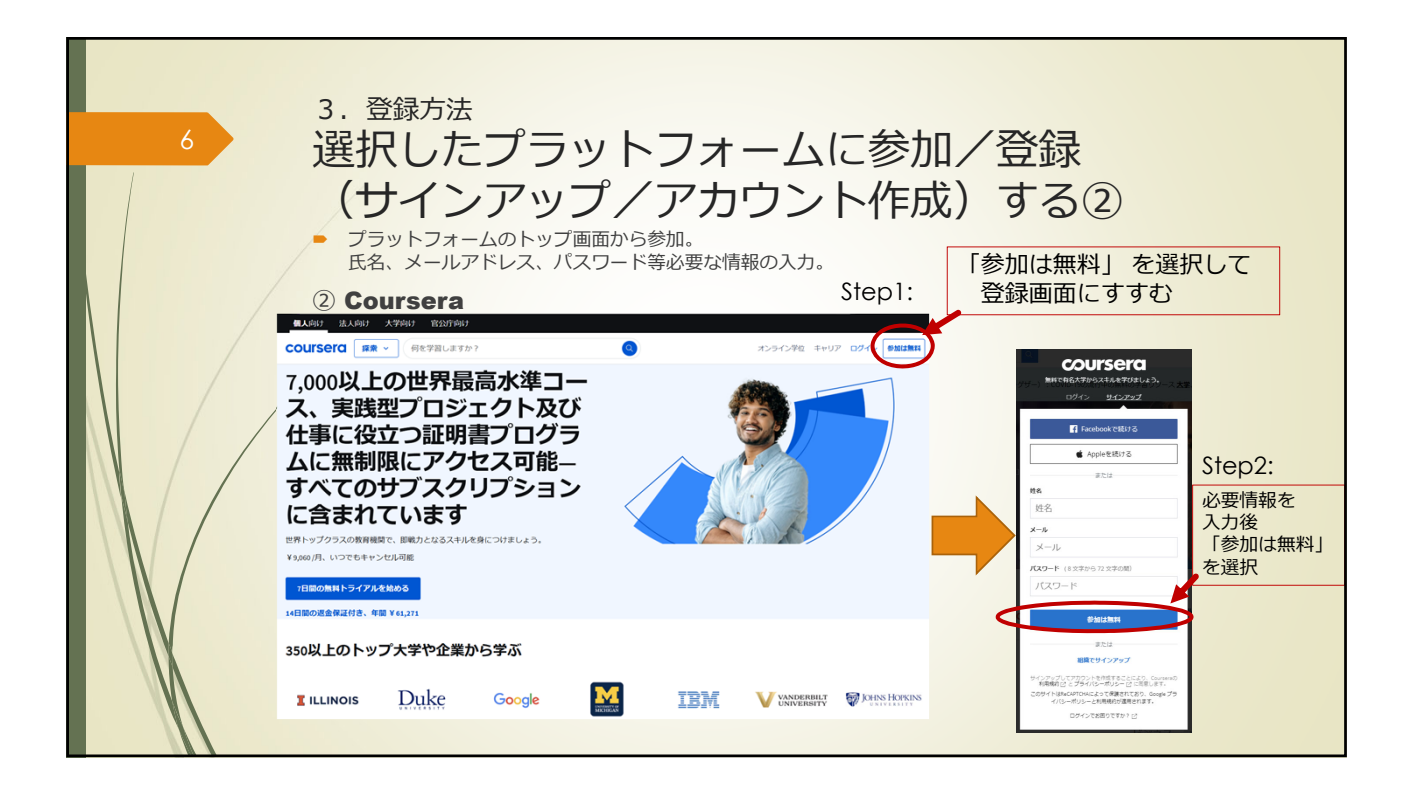

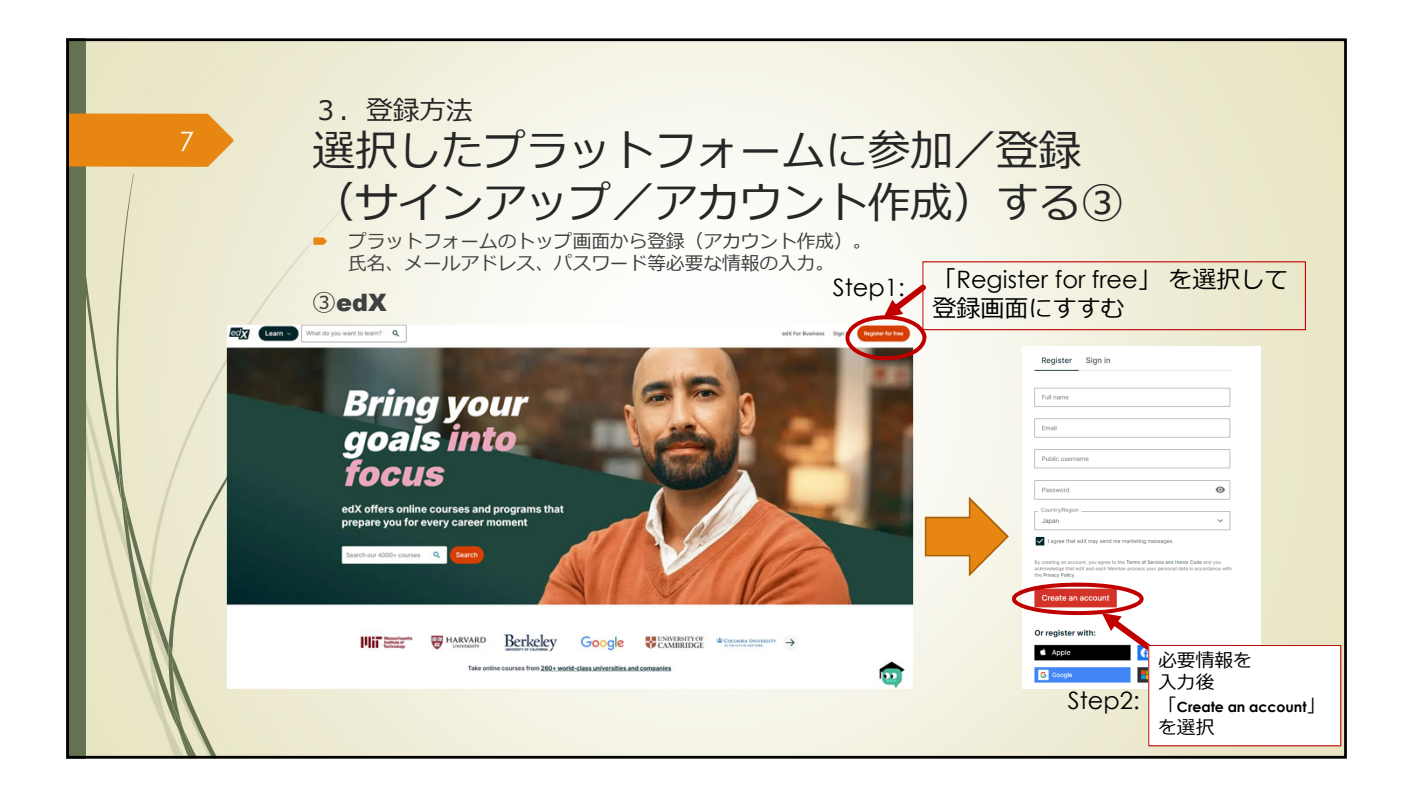

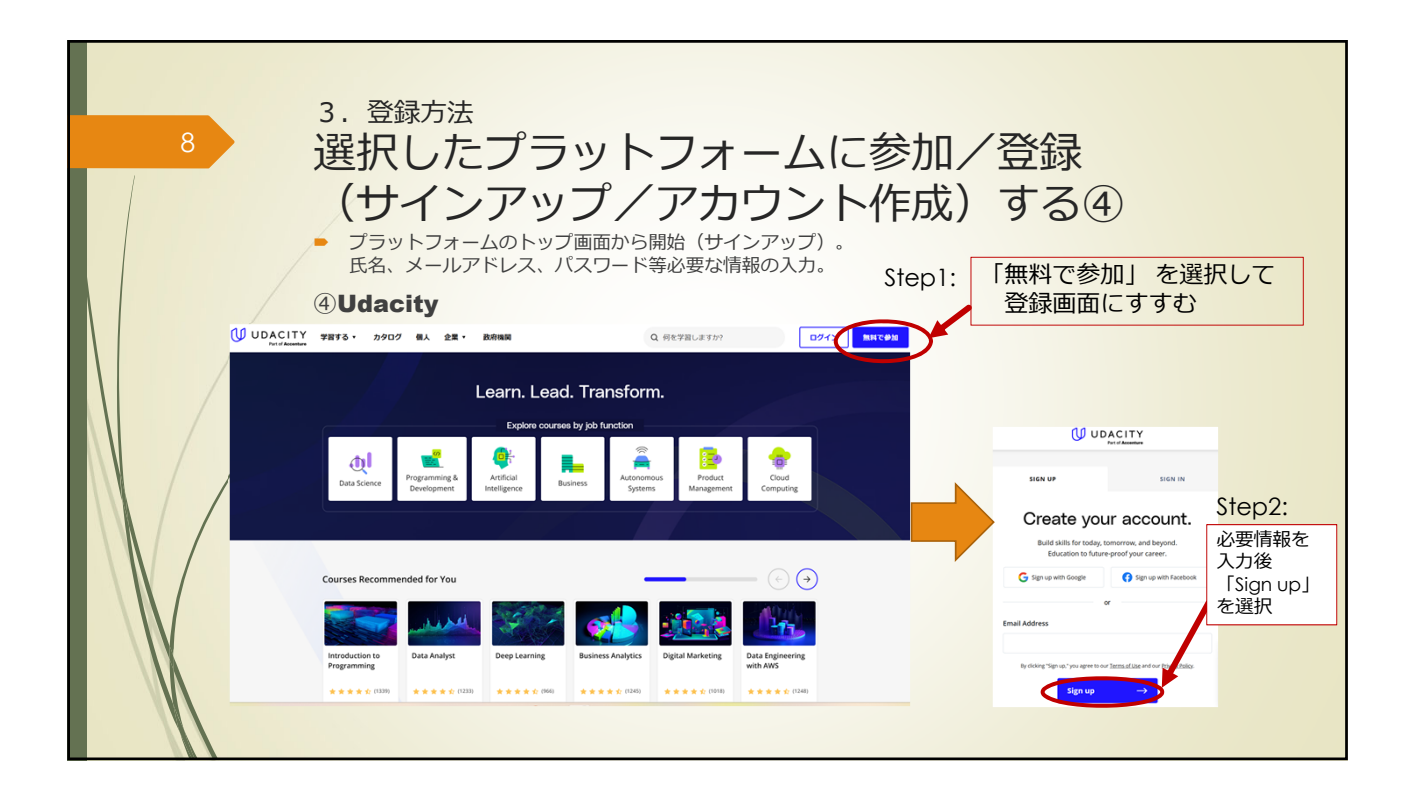

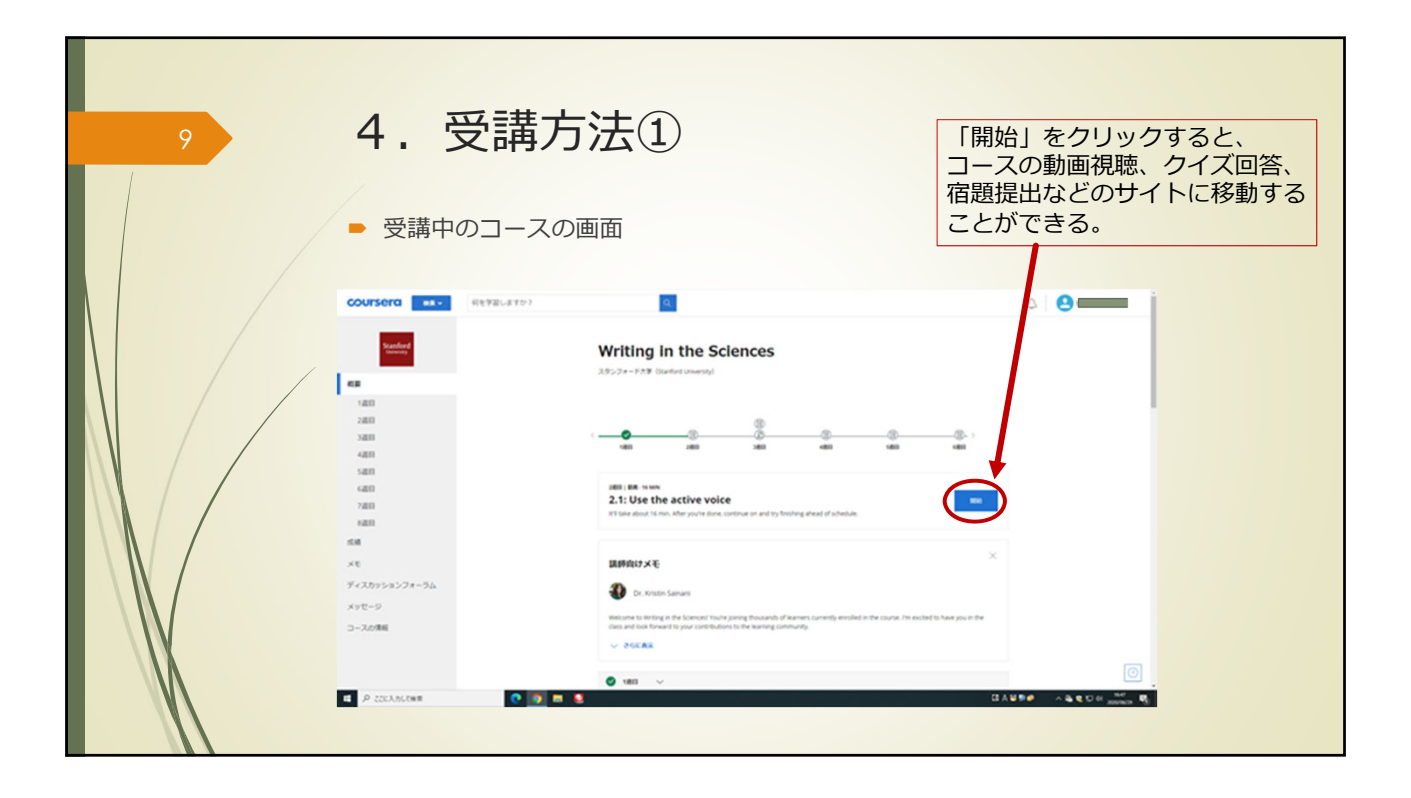

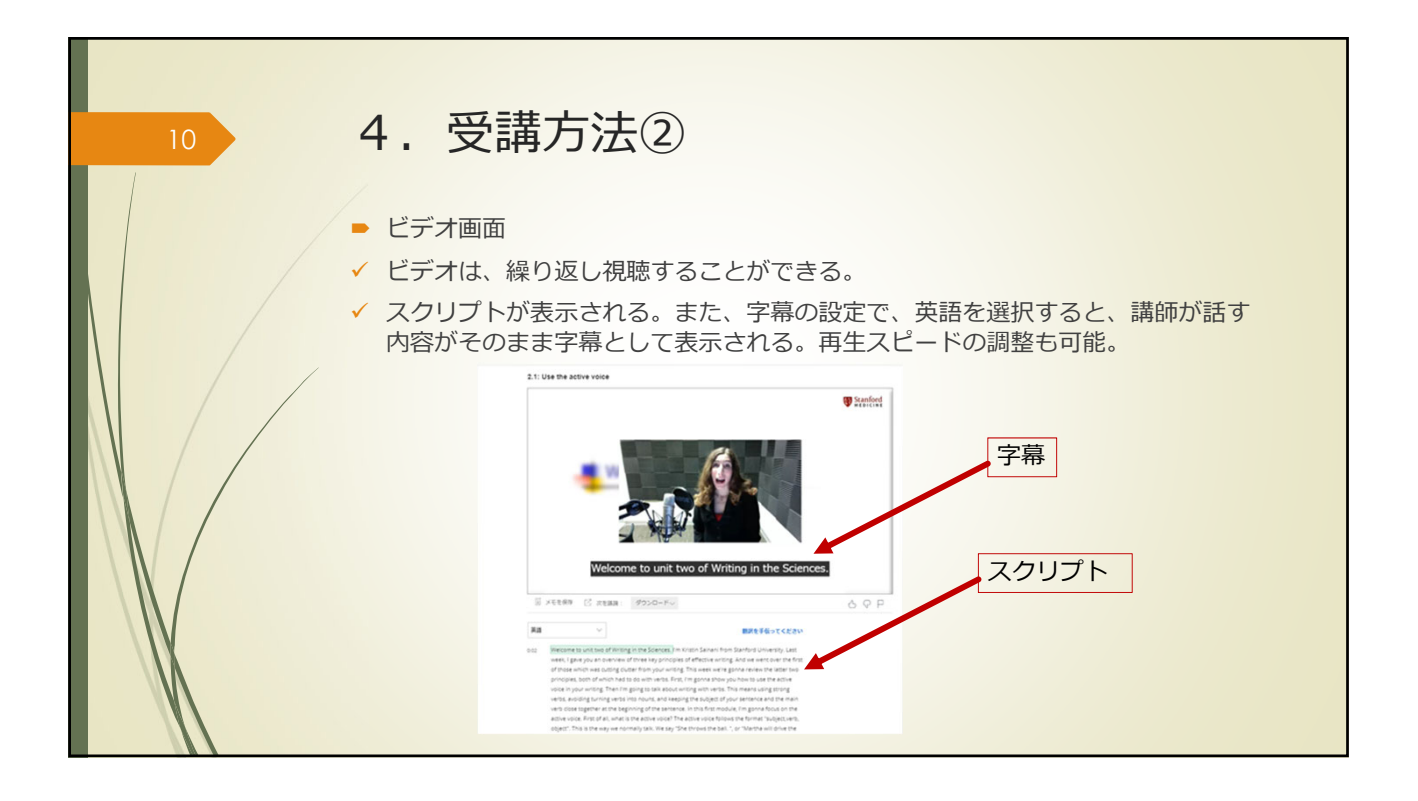

| 11 | <ul> <li>4. 受講方法③</li> <li>テスト画面</li> <li>オンラインで、homework(またはQUIZ, ASSIGNMENTなど)を提出する。</li> </ul> |                                                                                                    |  |
|----|---------------------------------------------------------------------------------------------------|----------------------------------------------------------------------------------------------------|--|
|    | <ul> <li>Unit 2 Homework<br/>service 73 + vis</li> </ul>                                          | Unit 2 Homework Merel  • The state of the state of the s |  |

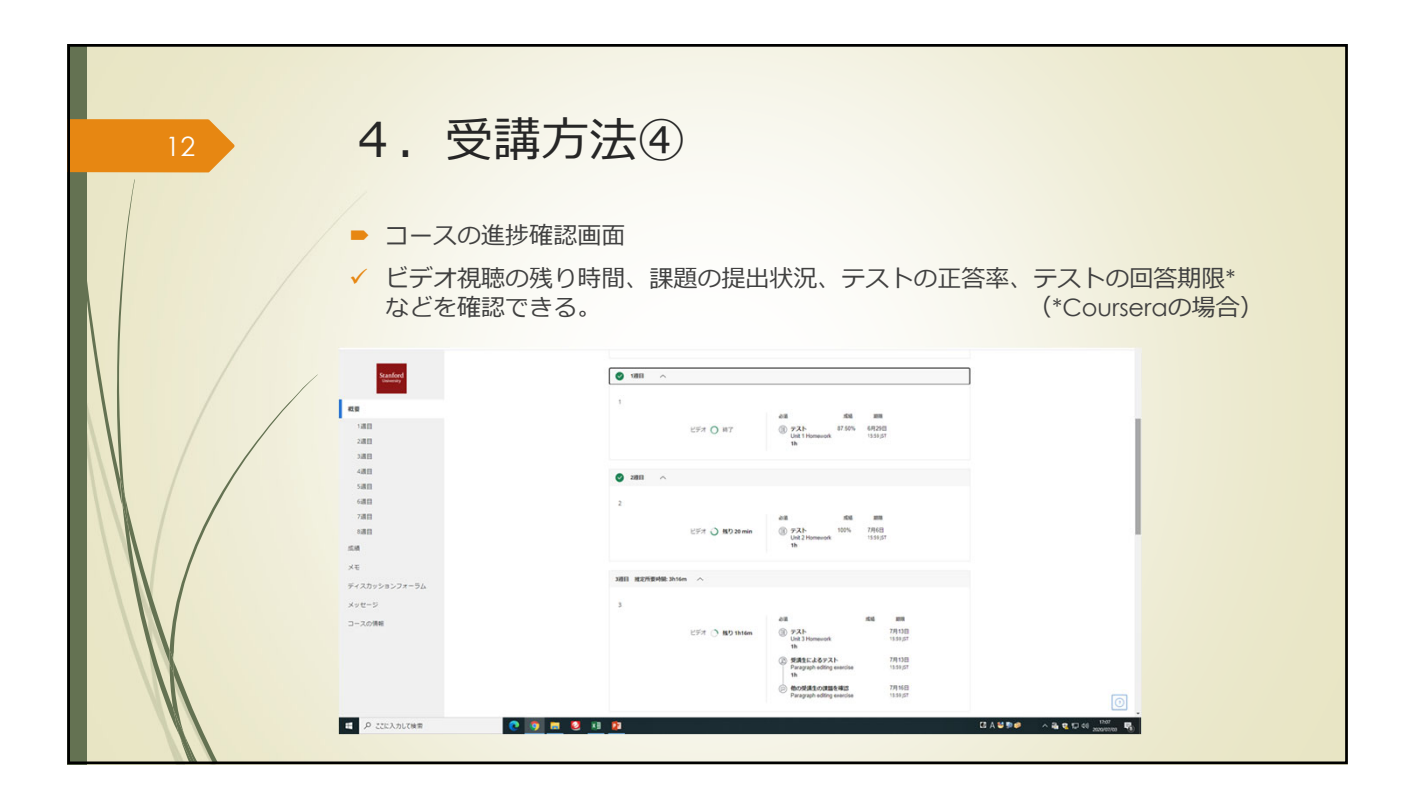

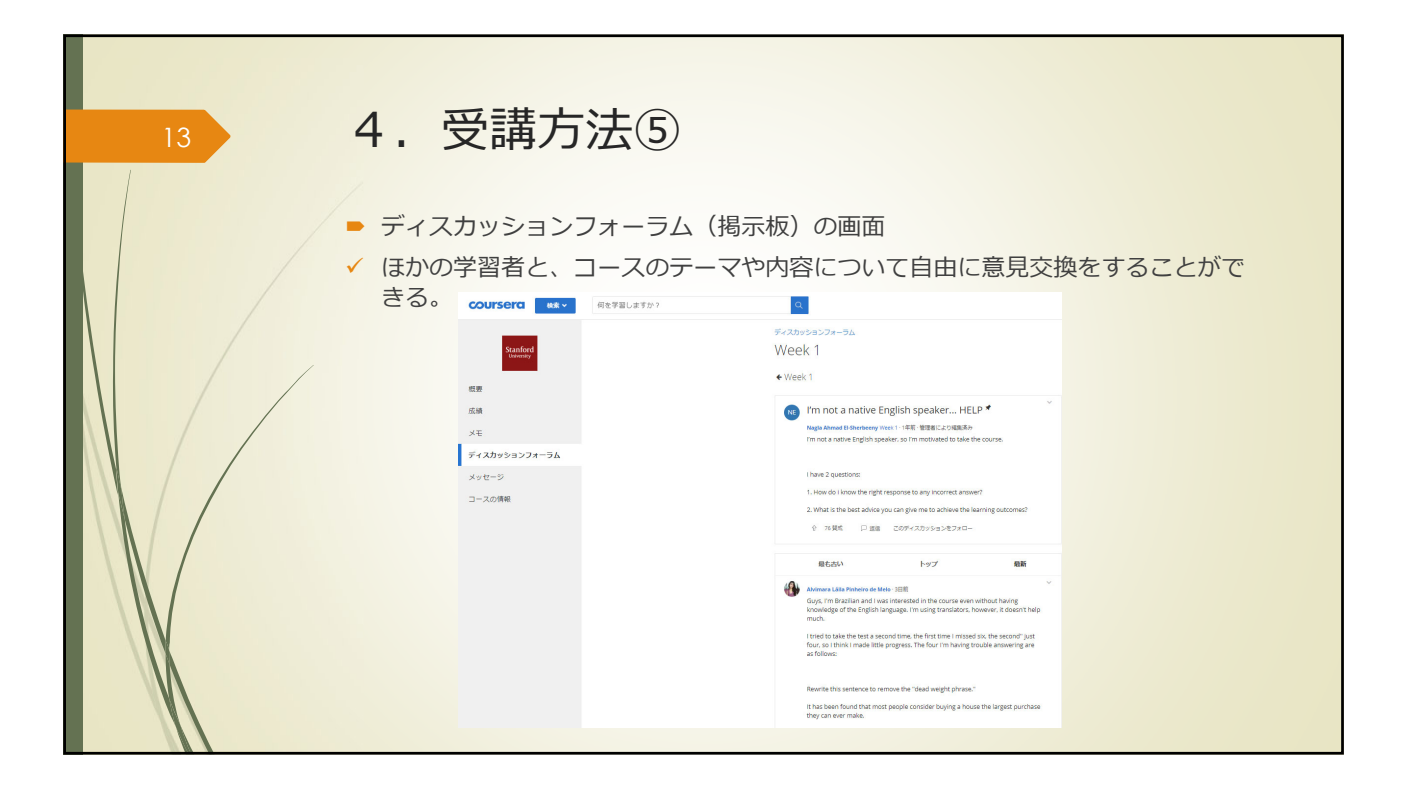

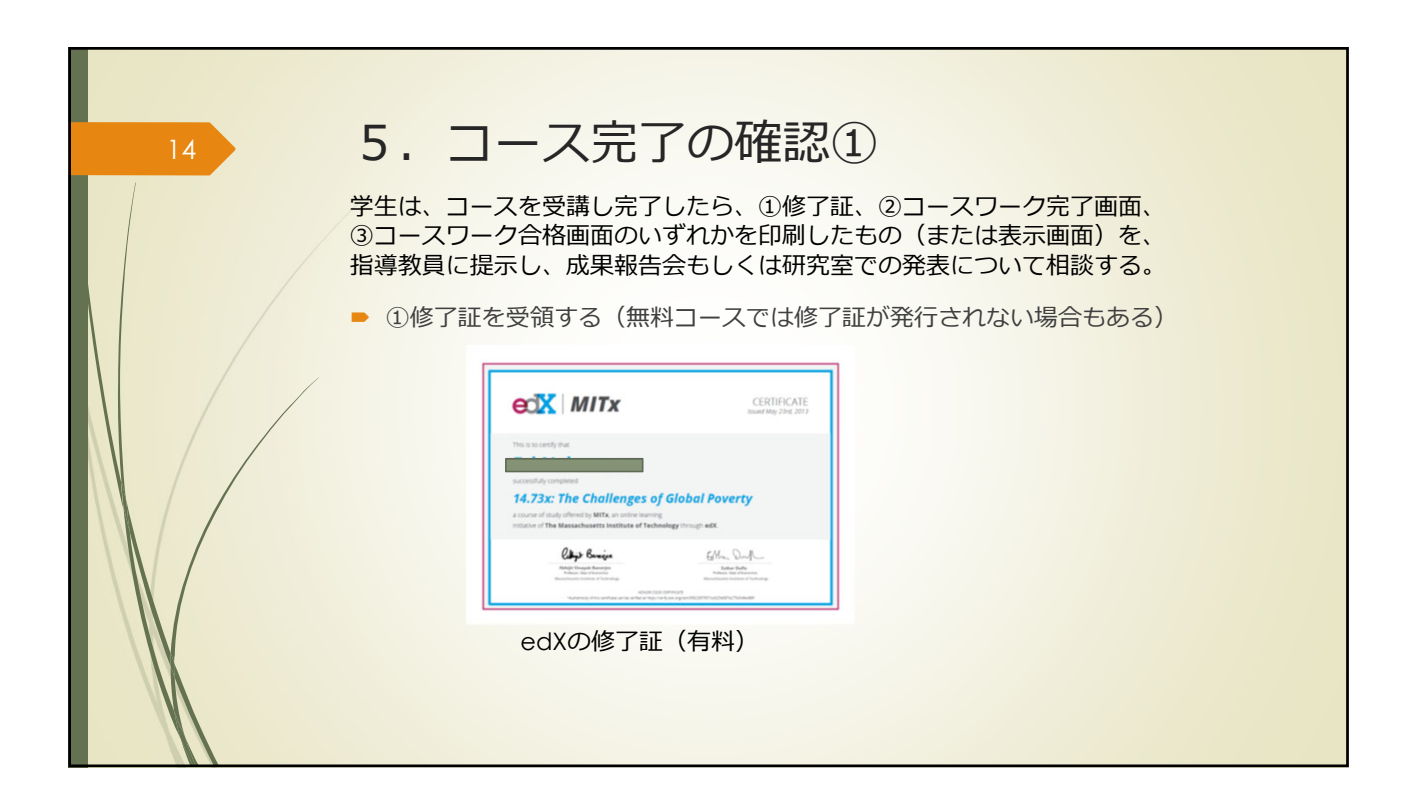

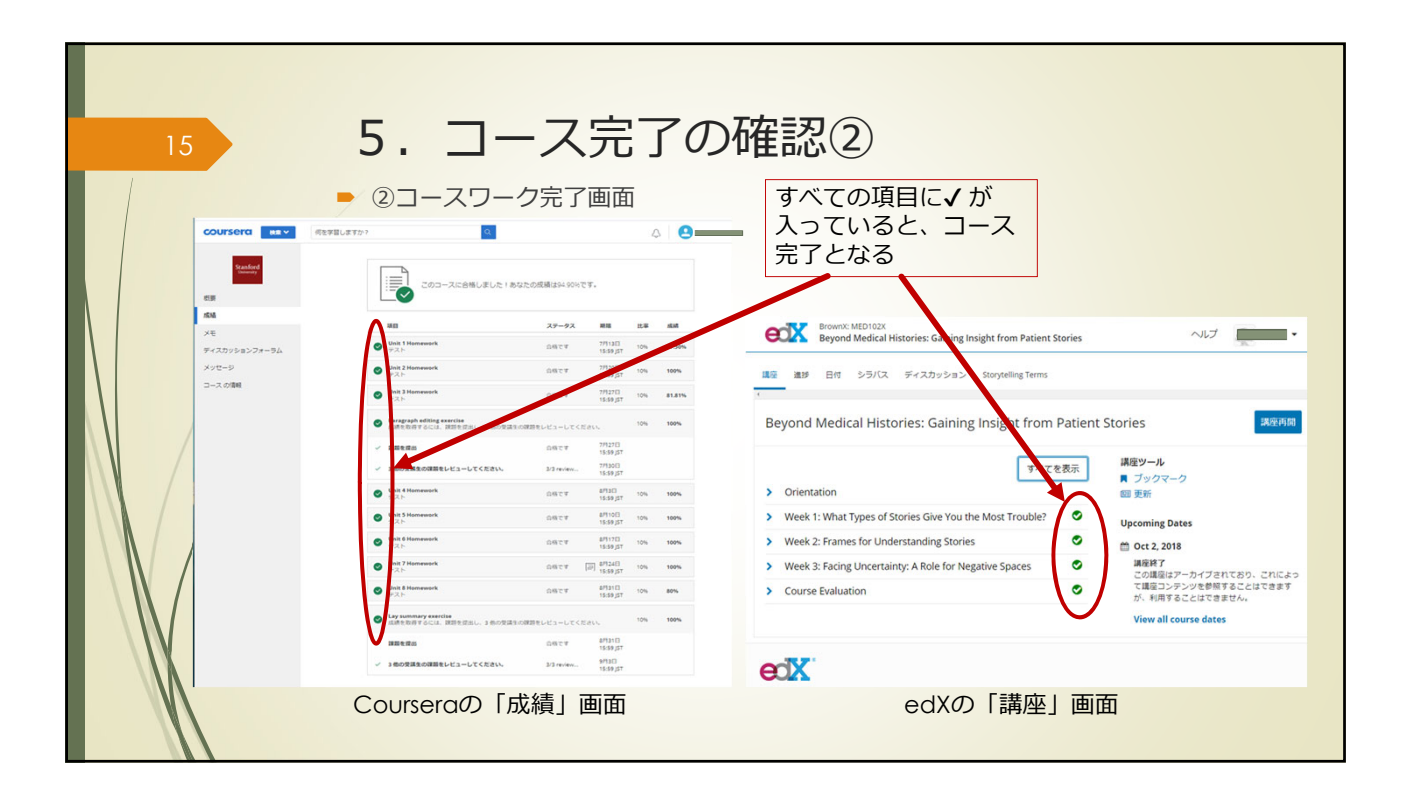

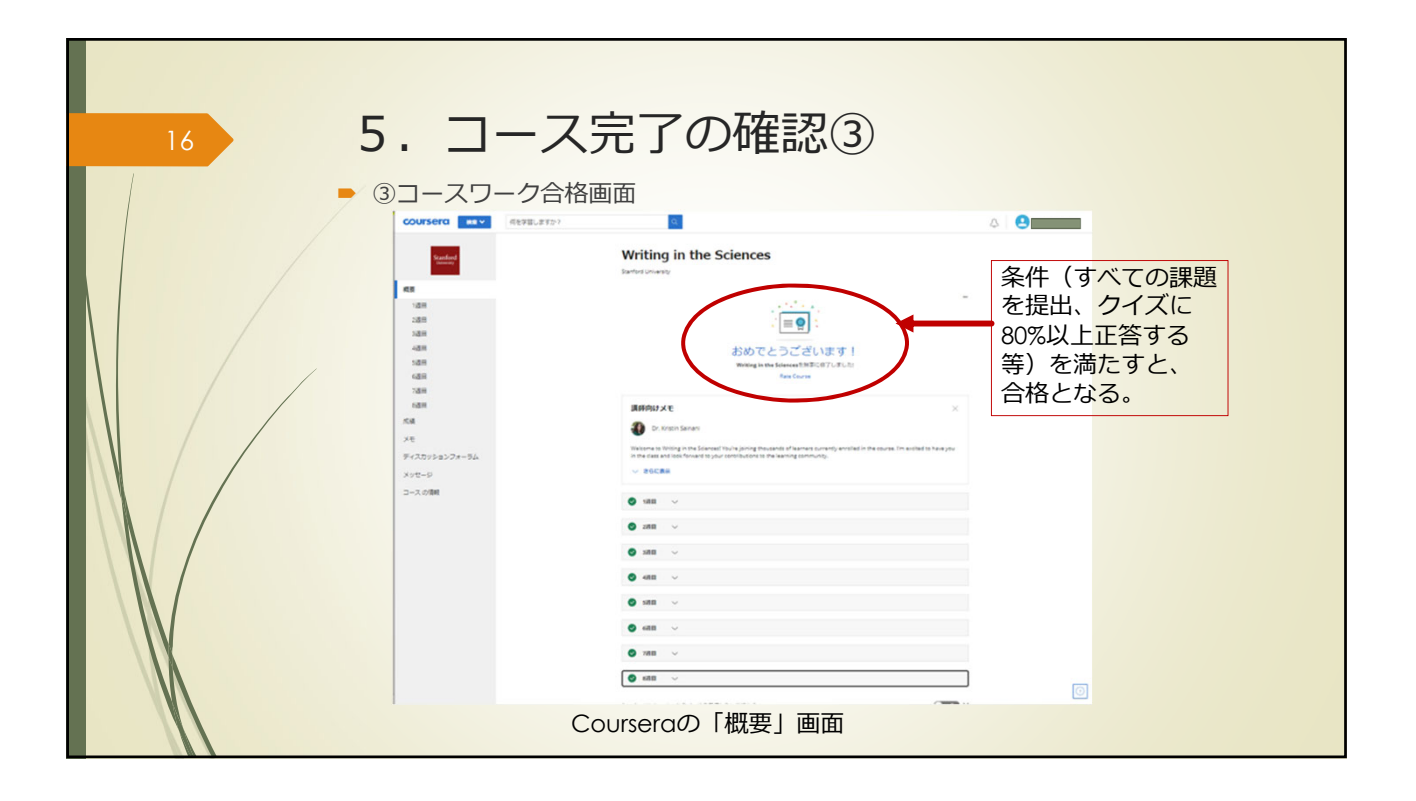

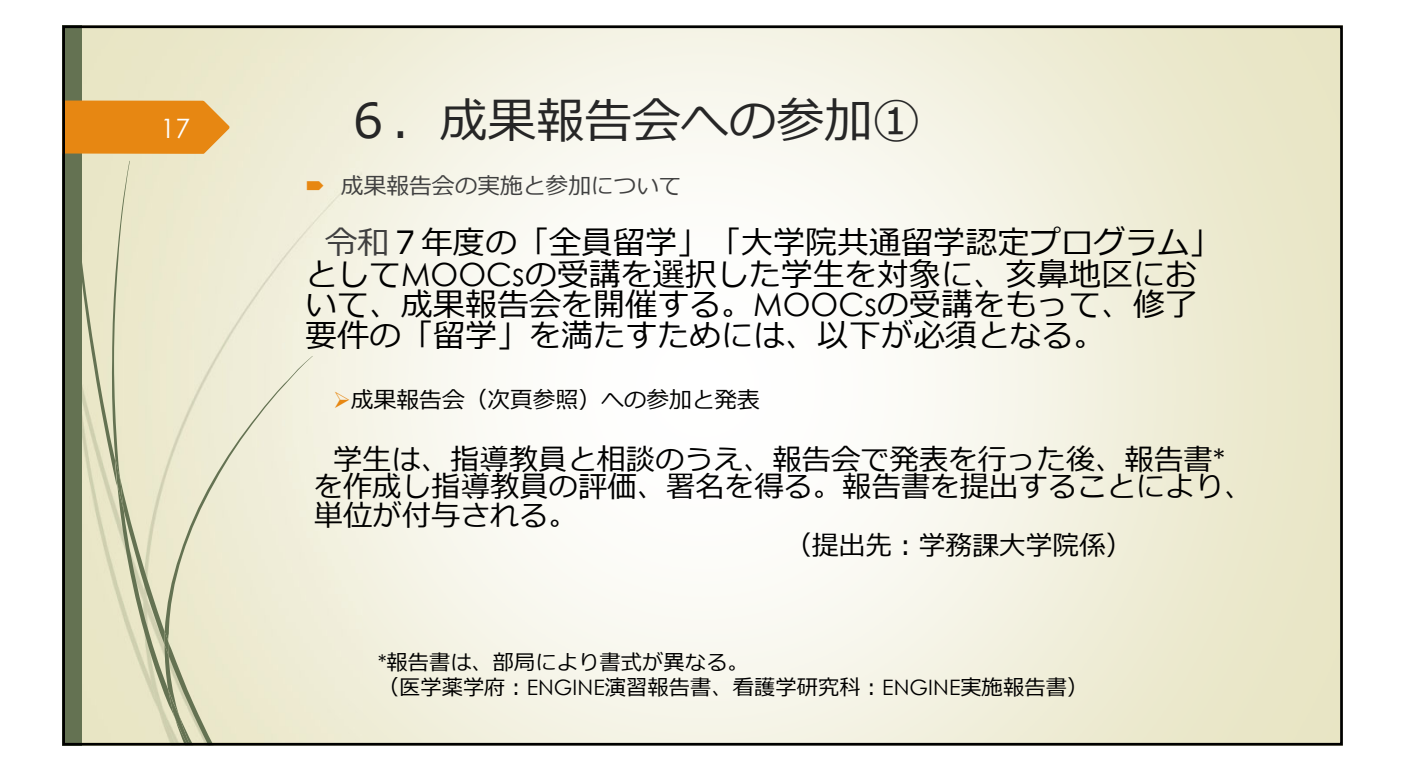

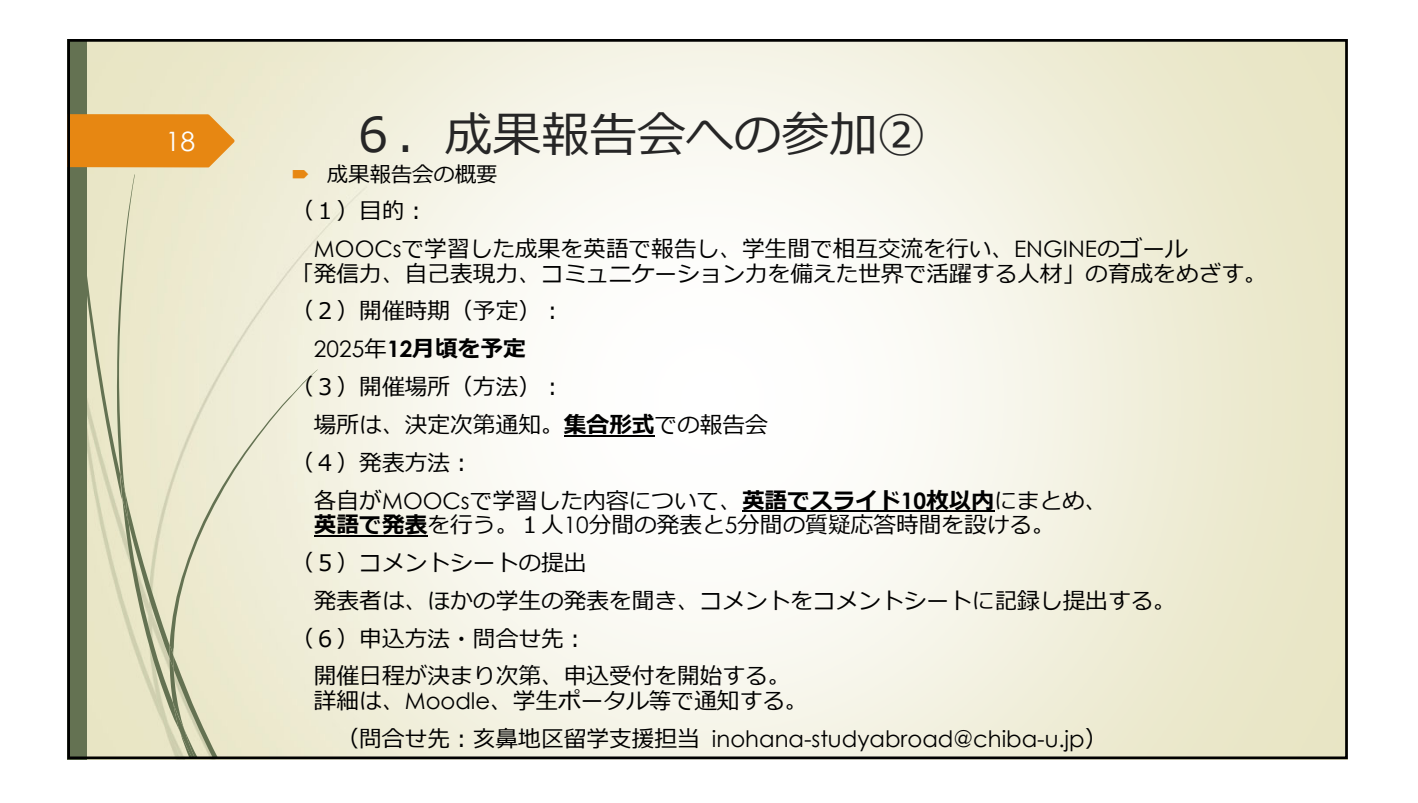